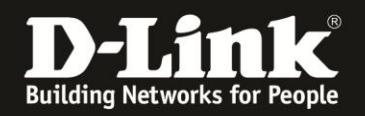

## DCS-5222L HowTo HD Live Ansicht im Portal & App

Wenn Sie im mydlink Portal oder der mydlink lite App bei der DCS-5222L keine HD Live Anzeige auswählen können, führen Sie die folgenden Schritte aus, um die Live Ansicht zu aktivieren:

1. Öffnen Sie das mydlink Portal und wählen Sie die Live-Anzeige Ihrer DCS-5222L:

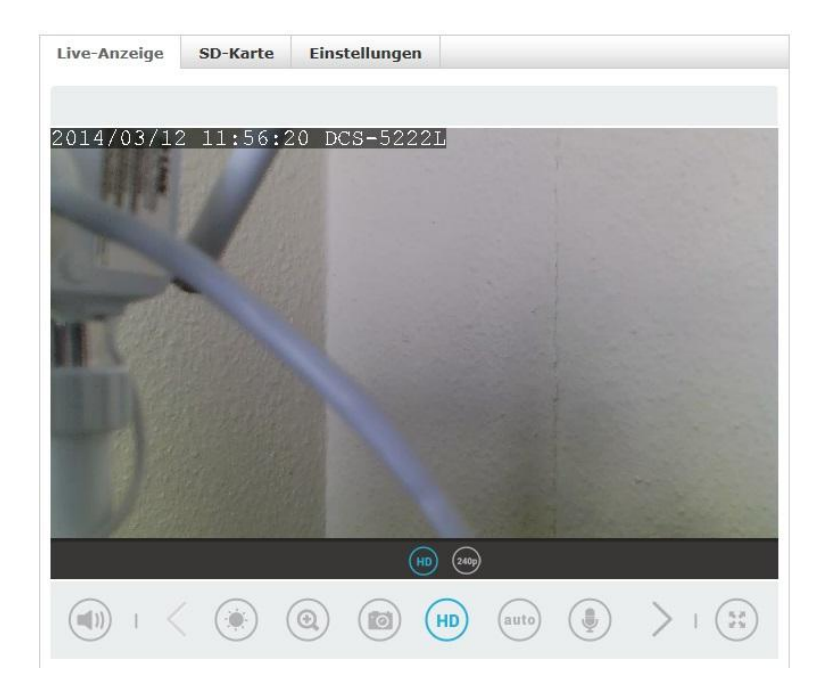

Wenn Sie bereits HD (wie im obigen Screenshot IE11) auswählen können, dann werden keine Einstellungen in der DCS-5222L benötigt.

Wenn Sie jedoch im Firefox oder der mydlink lite App keine HD Live Ansicht zur Auswahl haben, dann sollten Sie diese im Profil der DCS-5222L aktivieren.

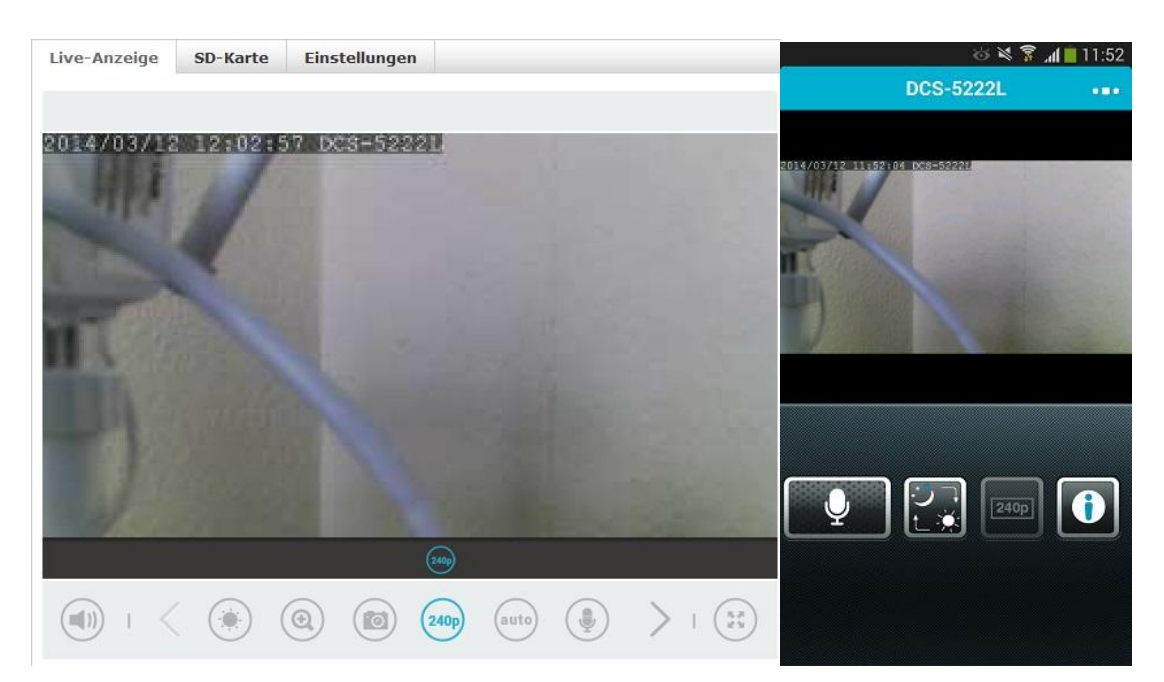

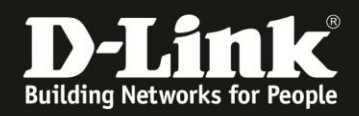

Öffnen Sie die Konfiguration der DCS-5222L entweder direkt über die Eingabe der IP-Adresse im Browser oder über das mydlink Portal, indem Sie auf den Reiter Einstellungen wechseln, und dort die Erweiterten Einstellungen öffnen.

| Allgemeine Informationen Gerätename:DCS-5222L mydlink-Nummer: Modell: DCS-5222L MAC: Gerät aktiviert am: 2014-02-26 10:11:22 Benachrichtigungen I E-Mail-Benachrichtigung senden Bei Aktivierung werden Benachrichtigungen an Ihre in mydlink registrierte E-Mail-Adresse gesendet, sobald bestimmte Ereignisse eingetreten sind. Ereignisauslöser-Einstellungen I E-weigungserkennung I Immer inaktiv Weitere Einstellungen Verwenden Sie bitte diese Informationen, wenn Sie sich auf Ihrem Gerät anmelden. Benutzername: admin Kennwort: ******* [Kennwort anzeigen]                                                                                                    | e-Anzeige                  | SD-Karte                 | Einstellungen                            |                      |
|----------------------------------------------------------------------------------------------------|----------------------------|--------------------------|------------------------------------------|----------------------|
| Gerätename: DCS-5222L   Modell: DCS-5222L   Gerät aktiviert am: 2014-02-26 10:11:22   Ben achrichtigungen   E-Mail-Benachrichtigung senden   Bei Aktivierung werden Benachrichtigungen an Ihre in mydlink registrierte E-Mail-Adresse gesendet, sobald bestimmte Ereignisse eingetreten sind. Ereignisauslöser-Einstellungen    Bei Aktivierung werden Benachrichtigung senden   Bei Aktivierung werden Benachrichtigung en an Ihre in mydlink registrierte E-Mail-Adresse gesendet, sobald bestimmte Ereignisse eingetreten sind. Ereignisauslöser-Einstellungen     Weitere Einstellungen  Verwenden Sie bitte diese Informationen, wenn Sie sich auf Ihrem Gerät anmelden. Benutzername: admin Kennwort: ******** Kennwort anzeigen | Allgemeine I               | nformationer             | 1                                        |                      |
| Modell: DCS-5222L MAC:<br>Greit aktiviert am: 2014-02-26 10:11:22<br>Benachrichtigungen<br>E-Mail-Benachrichtigung senden<br>Bei Aktivierung werden Benachrichtigungen an Ihre in mydlink registrierte E-Mail-Adresse<br>gesendet, sobald bestimmte Ereignisse eingetreten sind.<br>Ereignisauslöser-Einstellungen<br>Erwegungserkennung<br>Immer inaktiv<br>Weitere Einstellungen<br>Verwenden Sie bitte diese Informationen, wenn Sie sich auf Ihrem Gerät anmelden.<br>Bentzername: admin<br>Kennwort: ******** Kennwort anzeigen                                                                                                    | Gerätename:                | DCS-5222L                | mydlink-Nummer:                          |                      |
| Gerät aktiviert am: 2014-02-26 10:11:22 Benachrichtigungen  E-Mail-Benachrichtigung senden Bei Aktivierung werden Benachrichtigung en an Ihre in mydlink registrierte E-Mail-Adresse gesendet, sobald bestimmte Ereignisse eingetreten sind. Ereignisauslöser-Einstellungen  Fieder einstellungen  Verwenden Sie bitte diese Informationen, wenn Sie sich auf Ihrem Gerät anmelden. Benutzername: admin Kennwort: ********  Kennwort anzeigen  Frweiterte Einstellungen                                                                                                    | Modell: DCS-5              | 5222L                    | MAC:                                     |                      |
| Benachrichtigungen  E-Mail-Benachrichtigung senden Bei Aktivierung werden Benachrichtigungen an Ihre in mydlink registrierte E-Mail-Adresse gesendet, sobald bestimmte Ereignisse eingetreten sind.  Ereignisauslöser-Einstellungen  Fewegungserkennung  Meitere Einstellungen  Verwenden Sie bitte diese Informationen, wenn Sie sich auf Ihrem Gerät anmelden. Benutzername: admin Kennwort: ******** © Kennwort anzeigen  Frweiterte Einstellungen                                                                                                    | Gerät aktivie              | rt am: 2014-02           | 26 10:11:22                              |                      |
| <ul> <li>E-Mail-Benachrichtigung senden</li> <li>Bei Aktivierung werden Benachrichtigungen an Ihre in mydlink registrierte E-Mail-Adresse gesendet, sobald bestimmte Ereignisse eingetreten sind.</li> <li>Ereignisauslöser-Einstellungen</li> <li>Finmer inaktiv</li> <li>Immer inaktiv</li> <li>Verwenden Sie bitte diese Informationen, wenn Sie sich auf Ihrem Gerät anmelden.<br/>Benutzername: admin<br/>Kennwort: ********</li> <li>Kennwort anzeigen</li> </ul>                                                                                                    | Benachrichti               | gungen                   |                                          |                      |
| Bei Aktivierung werden Benachrichtigungen an Ihre in mydlink registrierte E-Mail-Adresse<br>gesendet, sobald bestimmte Ereignisse eingetreten sind.<br>Ereignisauslöser-Einstellungen<br>Bewegungserkennung<br>Immer inaktiv<br>Weitere Einstellungen<br>Verwenden Sie bitte diese Informationen, wenn Sie sich auf Ihrem Gerät anmelden.<br>Benutzername: admin<br>Kennwort: ******* [Kennwort anzeigen]<br>Erweiterte Einstellungen                                                                                                    | E-Mail-                    | Benachrich               | tigung senden                            |                      |
| Ereignisauslöser-Einstellungen                                                                                                    | Bei Aktivierung            | g werden Bena            | hrichtigungen an Ihre in mydlink registr | ierte E-Mail-Adresse |
| Ereignisauslöser-Einstellungen                                                                                                    | gesender, sor              | ald beschnince           | si eignisse eingetreten sint.            |                      |
| Bewegungserkennung Timmer inaktiv Weitere Einstellungen Verwenden Sie bitte diese Informationen, wenn Sie sich auf Ihrem Gerät anmelden. Benutzername: admin Kennwort: ******** TKennwort anzeigen Erweiterte Einstellungen                                                                                                    | Ereignisausli              | öser-Einstellu           | ngen                                     |                      |
| Bewegungserkennung Immer inäktiv Weitere Einstellungen Verwenden Sie bitte diese Informationen, wenn Sie sich auf Ihrem Gerät anmelden. Benutzername: admin Kennwort: ******* Kennwort anzeigen Erweiterte Einstellungen                                                                                                    |                            | •                        |                                          |                      |
| Bewegungserkennung Immer inaktiv Immer inaktiv Weitere Einstellungen Verwenden Sie bitte diese Informationen, wenn Sie sich auf Ihrem Gerät anmelden. Benutzername: admin Kennwort: ******* Kennwort anzeigen Erweiterte Einstellungen                                                                                                    | _5                         | $\mathbf{\tilde{s}}$     |                                          |                      |
| Bewegungserkennung Immer inaktiv Weitere Einstellungen Verwenden Sie bitte diese Informationen, wenn Sie sich auf Ihrem Gerät anmelden. Benutzername: admin<br>Kennwort: ******* Kennwort anzeigen Erweiterte Einstellungen                                                                                                    |                            | -L                       |                                          |                      |
| Immer inaktiv  Meitere Einstellungen Verwenden Sie bitte diese Informationen, wenn Sie sich auf Ihrem Gerät anmelden. Benutzername: admin Kennwort: ******* Kennwort anzeigen Erweiterte Einstellungen                                                                                                    | 🔲 Bewegun                  | igserkennung             |                                          |                      |
| Weitere Einstellungen<br>Verwenden Sie bitte diese Informationen, wenn Sie sich auf Ihrem Gerät anmelden.<br>Benutzername: admin<br>Kennwort: ******* © Kennwort anzeigen<br>Erweiterte Einstellungen                                                                                                    | Immer in                   | aktiv                    |                                          |                      |
| Weitere Einstellungen<br>Verwenden Sie bitte diese Informationen, wenn Sie sich auf Ihrem Gerät anmelden.<br>Benutzername: admin<br>Kennwort: ******* Kennwort anzeigen                                                                                                    |                            |                          |                                          |                      |
| Weitere Einstellungen<br>Verwenden Sie bitte diese Informationen, wenn Sie sich auf Ihrem Gerät anmelden.<br>Benutzername: admin<br>Kennwort: ******* Kennwort anzeigen<br>Erweiterte Einstellungen                                                                                                    |                            |                          |                                          |                      |
| Weitere Einstellungen<br>Verwenden Sie bitte diese Informationen, wenn Sie sich auf Ihrem Gerät anmelden.<br>Benutzername: admin<br>Kennwort: ******* 『Kennwort anzeigen<br>Erweiterte Einstellungen                                                                                                    |                            |                          |                                          |                      |
| Weitere Einstellungen<br>Verwenden Sie bitte diese Informationen, wenn Sie sich auf Ihrem Gerät anmelden.<br>Benutzername: admin<br>Kennwort: ******* Kennwort anzeigen<br>Erweiterte Einstellungen                                                                                                    | 14.                        |                          |                                          |                      |
| Verwenden Sie bitte diese Informationen, wenn Sie sich auf Ihrem Gerät anmelden.<br>Benutzername: admin<br>Kennwort: ******* Kennwort anzeigen<br>Erweiterte Einstellungen                                                                                                    | Weitere Eins               | stellungen               |                                          |                      |
| Benutzername: admin<br>Kennwort: ******* Kennwort anzeigen<br>Erweiterte Einstellungen                                                                                                    | Verwenden                  | Sie bitte diese I        | nformationen, wenn Sie sich auf Ihrem (  | Gerät anmelden.      |
| Erweiterte Einstellungen                                                                                                    | Benutzernar<br>Kennwort: * | ne: admin<br>(****** 🔲 k | ennwort anzeigen                         |                      |
|                                                                                                    | Erweitert                  | e Einstellunger          |                                          |                      |

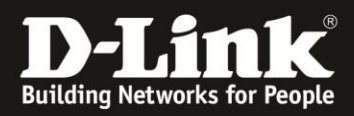

Melden Sie Sich an der DCS-5222L mit Ihren Zugangsdaten an:

| Checking Language Mozilla Firefox |                                                                                                    |
|-----------------------------------|----------------------------------------------------------------------------------------------------|
| https://192.168.10.142            |                                                                                                    |
|                                   |                                                                                                    |
|                                   |                                                                                                    |
|                                   |                                                                                                    |
|                                   |                                                                                                    |
|                                   |                                                                                                    |
|                                   |                                                                                                    |
|                                   |                                                                                                    |
|                                   |                                                                                                    |
|                                   |                                                                                                    |
|                                   |                                                                                                    |
|                                   |                                                                                                    |
|                                   |                                                                                                    |
|                                   |                                                                                                    |
| Authentifizie                     | ung erforderlich                                                                                          |
| 0                                 | https://192.168.10.142 verlangt einen Benutzernamen und ein Passwort. Ausgabe der Website:<br>"DCS-5222L" |
| Benutzern                         | me admin                                                                                                  |
| Pass                              | vort:                                                                                                    |
|                                   | OK Abbrechen                                                                                              |
|                                   |                                                                                                    |
|                                   |                                                                                                    |
|                                   |                                                                                                    |
|                                   |                                                                                                    |

Wechsel Sie auf den Reiter Setup (Einrichtung) und wählen Sie den Menüpunkt "Audio und Video":

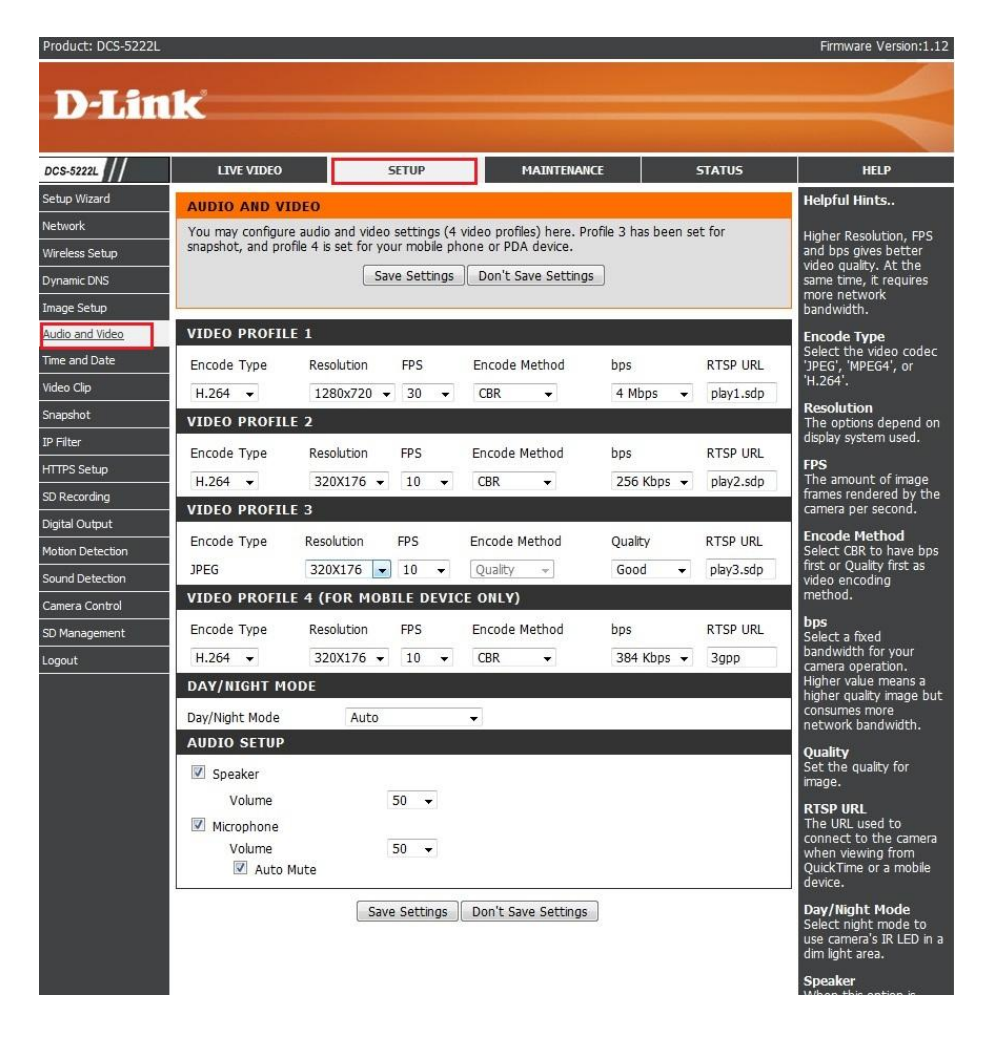

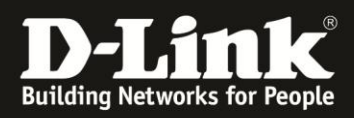

Das mydlink Portal und die mydlink lite App nutzen das Profil 3:

| Product: DCS-5222L |                   |                   |             |        |             |              |                   |                                                                                                    |        |
|--------------------|-------------------|-------------------|-------------|--------|-------------|--------------|-------------------|----------------------------------------------------------------------------------------------------|--------|
|                    |                   |                   |             |        |             |              |                   |                                                                                                    |        |
| D-Litt             | 14                |                   |             |        |             |              |                   |                                                                                                    |        |
|                    |                   |                   |             |        |             |              |                   |                                                                                                    |        |
| DCS-52221          |                   |                   | SETUP       |        | 1           | MATNTENAN    | re                | STATI                                                                                                    | 15     |
| Sohun Winnerd      |                   |                   | SETU        |        |             |              | ·                 | JIAIG                                                                                                    | ~      |
| Setup Wizard       | AUDIO AND VI      | DEO               |             |        |             |              |                   |                                                                                                    |        |
| Network            | You may configure | audio and vide    | eo settin   | gs (4  | video profi | les) here. P | rofile 3 has beer | n set for                                                                                                    |        |
| Wireless Setup     | snapshot, and pro | file 4 is set for | your mob    | ule ph | one or PD   | A device.    | _                 |                                                                                                    |        |
| Dynamic DNS        |                   |                   | Save Sett   | tings  | Don't S     | ave Setting  | s                 |                                                                                                    |        |
| Image Setup        |                   |                   |             |        |             |              |                   |                                                                                                    |        |
| Audio and Video    | VIDEO PROFIL      | E 1               |             |        |             |              |                   |                                                                                                    |        |
| Time and Date      | Encode Type       | Resolution        | FPS         |        | Encode      | Method       | bps               | RTS                                                                                                    | P URL  |
| Video Clip         | H.264 👻           | 1280x720          | <b>▼</b> 30 | •      | CBR         | <b>•</b>     | 4 Mbps            | ▼ play                                                                                                    | /1.sdp |
| Snapshot           | VIDEO PROFIL      | E 2               |             |        |             |              |                   | The second second second second second second second second second second second second second second second s |        |
| IP Filter          | Encode Type       | Resolution        | FPS         |        | Encode      | Method       | hns               | RTS                                                                                                    |        |
| HTTPS Setup        |                   | 2202176           | 10          | _      | CRR         |              | DE6 Khos          | - phy                                                                                                    | O ode  |
| SD Recording       | H.204 V           | 3202170           | 10          |        | CDK         |              | 200 KUPS          | <ul> <li>play</li> </ul>                                                                                       | z.sup  |
| Digital Output     | - VIDEO PROFIL    | E 3               |             |        |             |              |                   |                                                                                                    |        |
| Motion Detection   | Encode Type       | Resolution        | FPS         |        | Encode I    | lethod       | Quality           | RTS                                                                                                    | 9 URL  |
| Sound Detection    | JPEG              | 320X176           | - 10        | -      | Quality     | Ŧ            | Good              | <ul> <li>play</li> </ul>                                                                                       | 3.sdp  |
| Camera Control     | VIDEO PROFIL      | E 640X352         | ILE D       | EVIC   | E ONLY)     | i<br>i       |                   |                                                                                                    |        |
| SD Management      | Encode Type       | 160X80            | FPS         |        | Encode      | Method       | bps               | RTS                                                                                                    | P URL  |
| Logout             | H.264 👻           | 320X176           | - 10        |        | CBR         | •            | 384 Kbps          | ▼ 3gp                                                                                                    | p      |
|                    | DAY/NIGHT MO      | DDE               | _           |        |             |              |                   |                                                                                                    |        |
|                    | Day/Night Mode    | Auto              | Ģ           |        | <b>•</b>    |              |                   |                                                                                                    |        |

Ändern Sie bitte die Auflösung von 320x176 auf 1280x720:

| VIDEO PROFILE 3 |                   |        |               |        |           |  |  |  |  |
|-----------------|-------------------|--------|---------------|--------|-----------|--|--|--|--|
| Encode Type     | Resolution        | FPS    | RTSP URL      |        |           |  |  |  |  |
| JPEG            | 320X176           | 10 👻   | Quality 👻     | Good 🚽 | play3.sdp |  |  |  |  |
| VIDEO PROFILE   | 1280x720          | LE DEV | ICE ONLY)     |        |           |  |  |  |  |
| Encode Type     | 320X176<br>160X80 | FPS    | Encode Method | bps    | RTSP URL  |  |  |  |  |

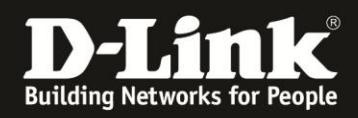

Vergewissern Sie Sich, dass die Auflösung korrekt übernommen wurde und 1280x720 eingestellt ist:

| Product: DCS-52221 | L                 |                    |                |              |                  |                |       |           | Firmware Version:1.12                               |
|--------------------|-------------------|--------------------|----------------|--------------|------------------|----------------|-------|-----------|-----------------------------------------------------|
| _                  |                   |                    |                |              |                  |                |       |           |                                                     |
| Dahi               | ık                |                    |                |              |                  |                |       |           |                                                     |
|                    |                   |                    |                |              |                  |                |       |           |                                                     |
| DCS-5222L          | LIVE VIDEO        |                    | SETUP          |              | MAINTENANC       | E              |       | STATUS    | HELP                                                |
| Setup Wizard       | AUDIO AND VI      | IDEO               |                |              |                  |                |       |           | Helpful Hints                                       |
| Network            | You may configur  | e audio and vid    | leo settings ( | 4 video prof | files) here. Pro | file 3 has ber | en se | et for    | Higher Resolution, FPS                              |
| Wireless Setup     | snapshot, and pro | ofile 4 is set for | your mobile    | phone or PD  | A device.        |                |       |           | and bps gives better                                |
| Dynamic DNS        |                   |                    | Save Setting   | s Don't S    | Save Settings    | ]              |       |           | same time, it requires                              |
| Image Setup        |                   |                    |                |              |                  |                |       |           | bandwidth.                                          |
| Audio and Video    | VIDEO PROFIL      | .E 1               |                |              |                  |                |       |           | Encode Type                                         |
| Time and Date      | Encode Type       | Resolution         | FPS            | Encode       | Method           | bps            |       | RTSP URL  | 'JPEG', 'MPEG4', or                                 |
| Video Clip         | H.264 -           | 1280x720           | ▼ 30 ▼         | CBR          | •                | 4 Mbps         | •     | play1.sdp | 'H.264'.                                            |
| Snapshot           | VIDEO PROFIL      | E 2                |                |              |                  |                | _     |           | Resolution<br>The options depend on                 |
| IP Filter          | Encode Type       | Resolution         | FPS            | Encode       | Method           | bps            |       | RTSP URL  | display system used.                                |
| HTTPS Setup        | H.264 -           | 320X176            | ▼ 10 ▼         | CBR          | +                | 256 Kbps       | •     | play2.sdp | FPS<br>The amount of image                          |
| SD Recording       | VIDEO PROFIL      | E 3                |                |              |                  |                |       |           | frames rendered by the<br>camera per second.        |
| Digital Output     | Encode Type       | Resolution         | EDS            | Encode       | Method           | Quality        |       |           | Encode Method                                       |
| Motion Detection   | IDEC              | 1280v720           |                | Ousliby      | Method           | Good           | _     | shu2 cdp  | Select CBR to have bps<br>first or Quality first as |
| Sound Detection    |                   | 1200X/20           |                |              |                  | GUUU           | _     | piaya.sup | video encoding                                      |
| Camera Control     | VIDEO PROFIL      | LE 4 (FOR PR       | DRIFE DEA      | ICE ONLY)    |                  |                |       |           | hos                                                 |
| SD Management      | Encode Type       | Resolution         | FPS            | Encode       | Method           | bps            |       | RTSP URL  | Select a fixed                                      |
| Logout             | H.264 👻           | 320X176            | ▼ 10 ▼         | CBR          |                  | 384 Kbps       | •     | 3gpp      | camera operation.                                   |
|                    | DAY/NIGHT M       | ODE                |                |              |                  |                |       |           | Higher value means a<br>higher quality image but    |
|                    | Day/Night Mode    | Auto               | D              | -            |                  |                |       |           | consumes more<br>network bandwidth.                 |
|                    | AUDIO SETUP       |                    |                |              |                  |                |       |           | Quality                                             |
|                    | Speaker           |                    |                |              |                  |                |       |           | Set the quality for<br>image.                       |
|                    | Volume            |                    | 50 👻           |              |                  |                |       |           | RTSP URL                                            |
|                    | Microphone        |                    |                |              |                  |                |       |           | The URL used to connect to the camera               |
|                    | Volume            | Muto               | 50 🗸           |              |                  |                |       |           | when viewing from                                   |
|                    |                   | Mute               |                |              |                  |                |       |           | device.                                             |
|                    |                   | s                  | ave Settings   | Don't Sa     | ave Settings     |                |       |           | Day/Night Mode                                      |
|                    |                   |                    |                |              |                  |                |       |           | use camera's IR LED in a<br>dim light area.         |
|                    |                   |                    |                |              |                  |                |       |           | Speaker                                             |

Speichern Sie die Einstellungen und die Save Settings (Einstellungen Speichern) Schaltfläche. Nun wird im mydlink Portal die HD Auflösung 1280x720 genutzt.

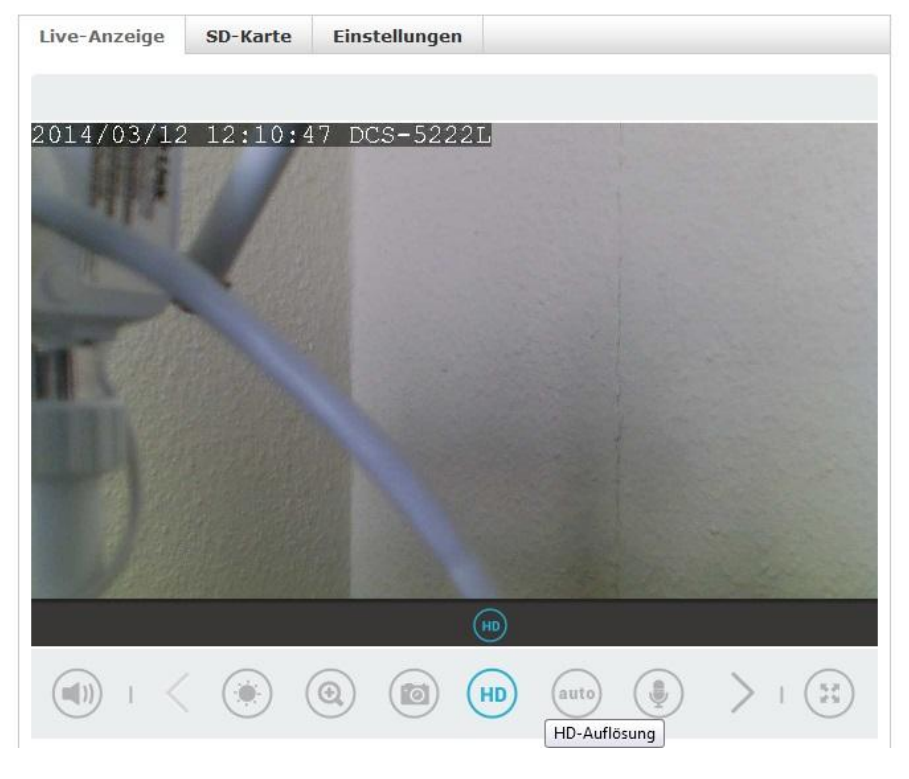

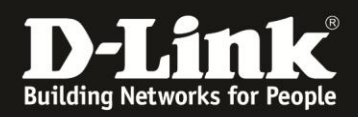

In der mydlink lite App kann nun zwischen der Auslösung 240 oder 720 ausgewählt werden:

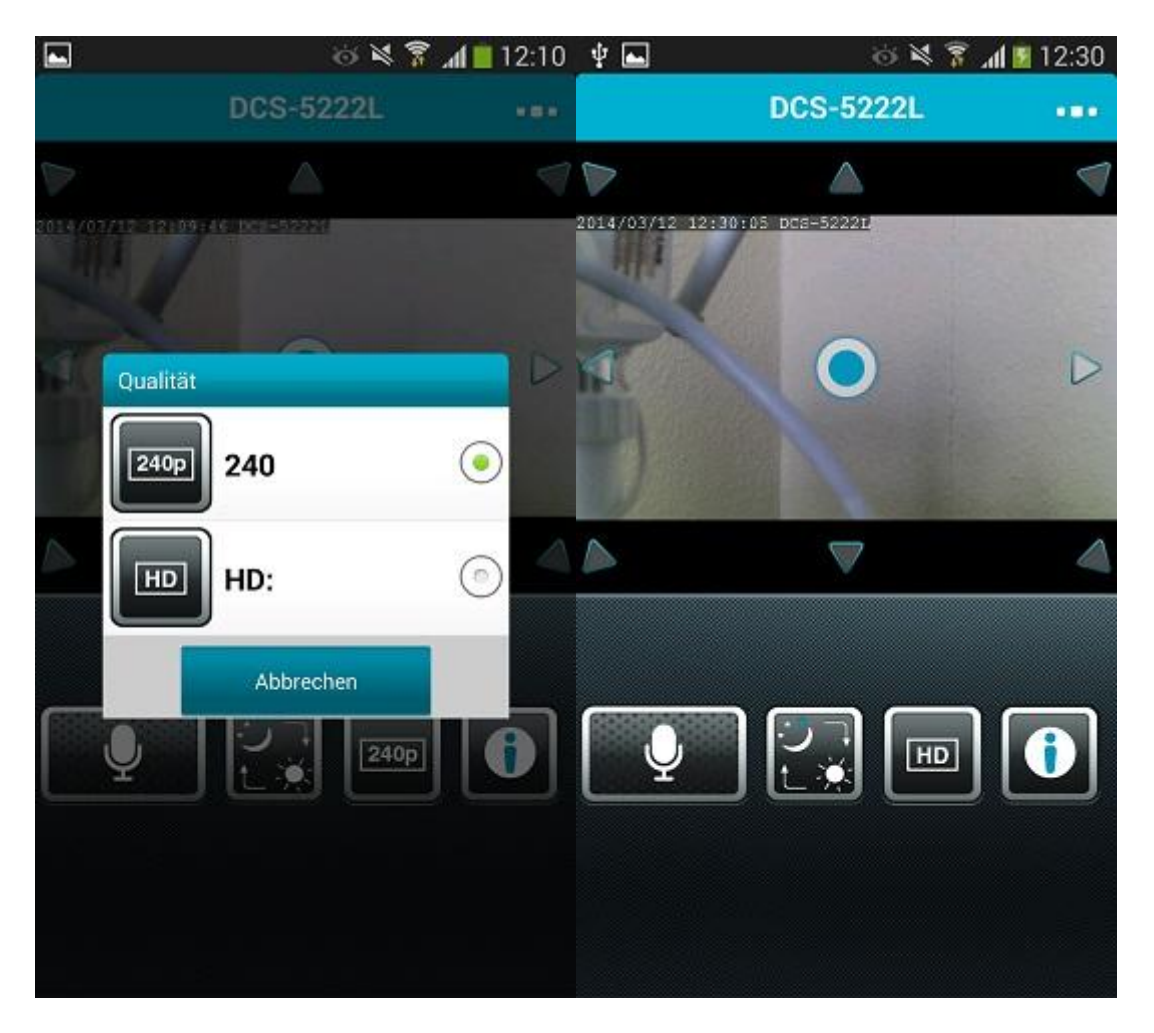

Damit ist die Konfiguration abgeschlossen.

Beachten Sie bitte, dass eine höhere Auflösung auch eine höhere Upload Geschwindigkeit Ihres Internetanschlusses vorraussetzt.